## Instructions for upgrading the FM web card firmware

Via Serial Connection:

NOTE: Start Update with the AOS and then the Application. Every time you finish with either the AOS or Application update, you need to totally log out of HyperTerminal and start from step one again to finish with the other update.

• Open Hyper-Terminal Session / set to 9600,8, None, 1

| COM4 Properties       |         |
|-----------------------|---------|
| Port Settings         |         |
|                       | 5       |
| Bits per second: 9600 |         |
| Data bits: 8          |         |
| Parity: None 💌        |         |
| Stop bits: 1          |         |
| Flow control: None    |         |
| Restore Defaults      | <u></u> |
| OK Cancel Appl        | y )     |

• Hit enter key 2 times and input user name--apc and password--apc.

| User  | Name | : | арс |
|-------|------|---|-----|
| Passı | vord | : | *** |

Note—this is the default high level user name and pass word; this may have been changed by site personnel.

| American Power Conversion<br>(c) Copyright 2002 All Rights Reserved                                              | Network Management Card AOS v2.2.8<br>NetworkAIR FM APP v1.0.4                  |
|----------------------------------------------------------------------------------------------------|---------------------------------------------------------------------------------|
| Name : FM Simulator<br>Contact : APC Network Air TS<br>Location : APC WKG<br>Up Time : 0 Days 0 Hours 38 Minutes | Date : 08/06/2004<br>Time : 16:16:15<br>User : Administrator<br>Stat : P+ N+ A+ |
| Communication Established                                                                                        |                                                                                 |
| Control Console                                                                                                  |                                                                                 |
| 1- Device Manager<br>2- Network<br>3- System<br>4- Logout                                                        |                                                                                 |
| <esc>- Main Menu, <enter>- Refresh<br/>&gt;</enter></esc>                                                        | , <ctrl-l>- Event Log</ctrl-l>                                                  |

• From the control console enter: **3-System** 

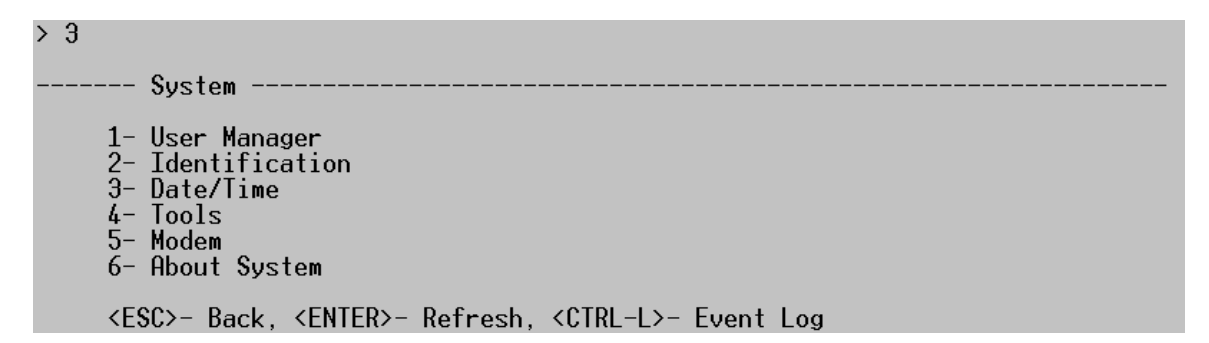

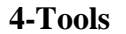

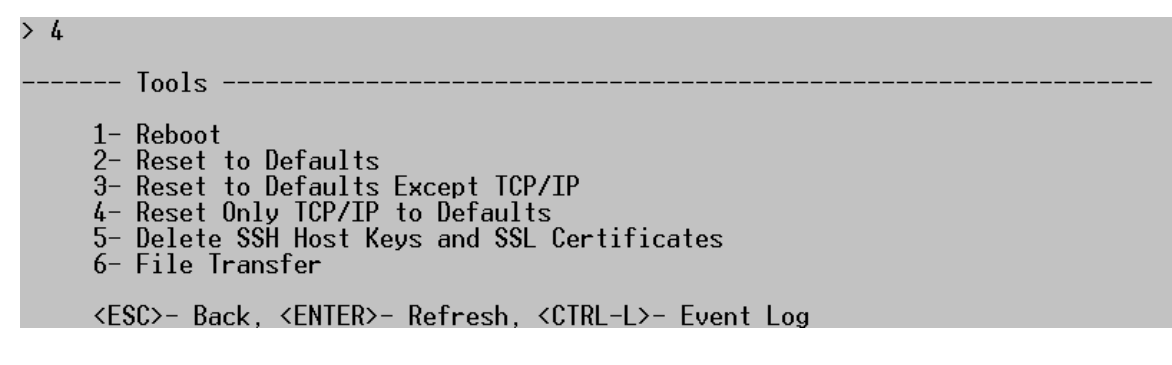

**6-File Transfer** 

> 6 ----- File Transfer -----The result of the last file transfer is : Successful 1- XMODEM (only available serially) 2- FTP Client 3- TFTP Client <ESC>- Back, <ENTER>- Refresh, <CTRL-L>- Event Log

## **1-XMODEM**

> 1

Perform file transfer via XMODEM-CRC? Enter 'YES' to continue or <ENTER> to cancel : \_

## • Respond YES

```
> 1

Perform file transfer via XMODEM-CRC?

Enter 'YES' to continue or <ENTER> to cancel : yes

----- File Transfer Baud Rate-----

1- 2400

2- 9600

3- 19200

4- 38400
```

• Select 4- Baud rate 38400

## > 4

Change baud rate to 38400 and press <ENTER>...

• Disconnect from Hyper Terminal, go to File, Properties and change port setting to 38400.

| COM4 Properties        | ? 🗙 |
|------------------------|-----|
| Port Settings          |     |
|                        |     |
| Bits per second: 38400 |     |
| Data bits: 8           |     |
| Parity: None 🗸         |     |
| Stop bits: 1           |     |
| Flow control: None     |     |
| Restore Defaults       |     |
| OK Cancel App          | oly |

• Click Apply, OK, then reconnect and press ENTER

• Once connected the unit will start to Scroll CCC... Showing connection is present

• Click on Transfer, Send File...

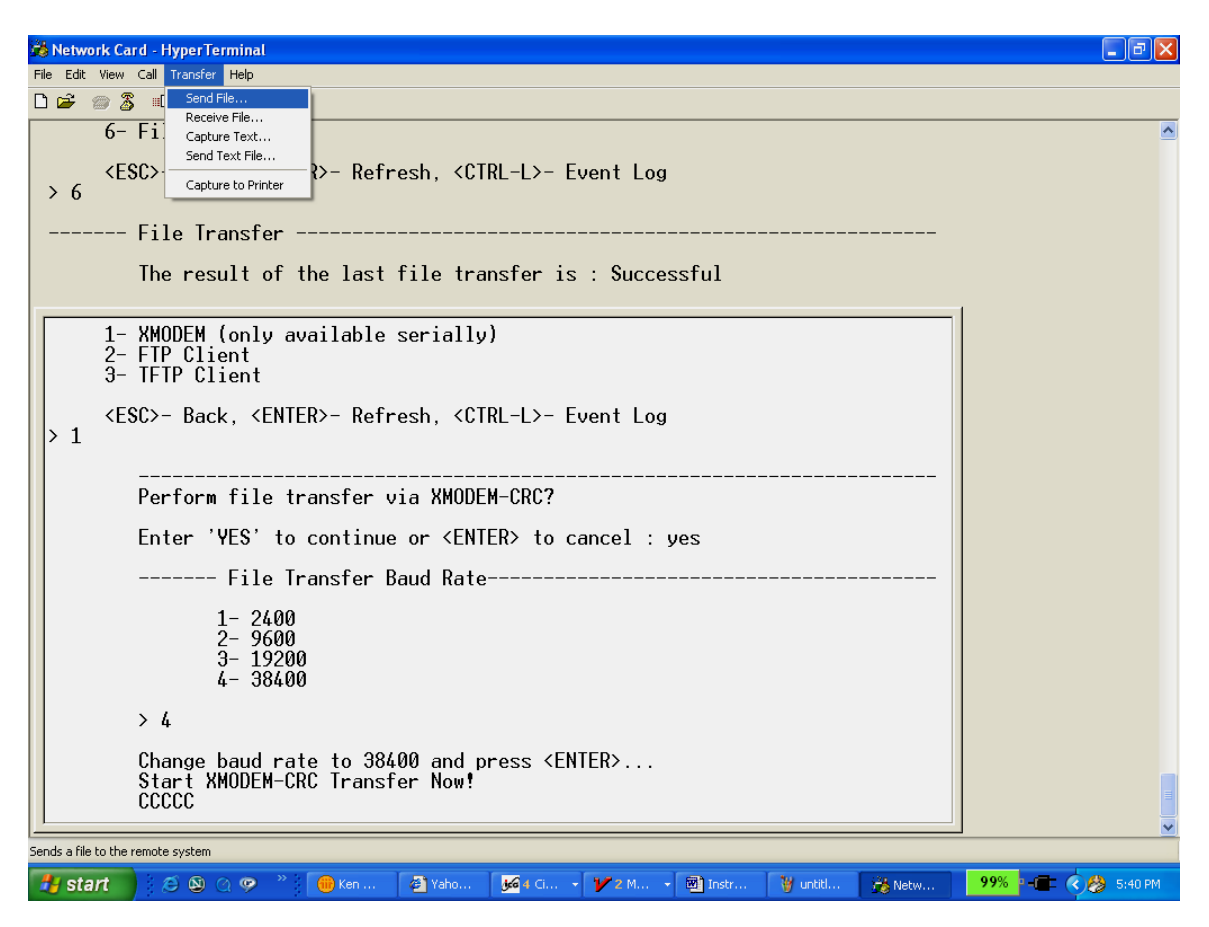

• 9. Click on Browse, locate file, and click Open. Set Protocol for Xmodem, click send.

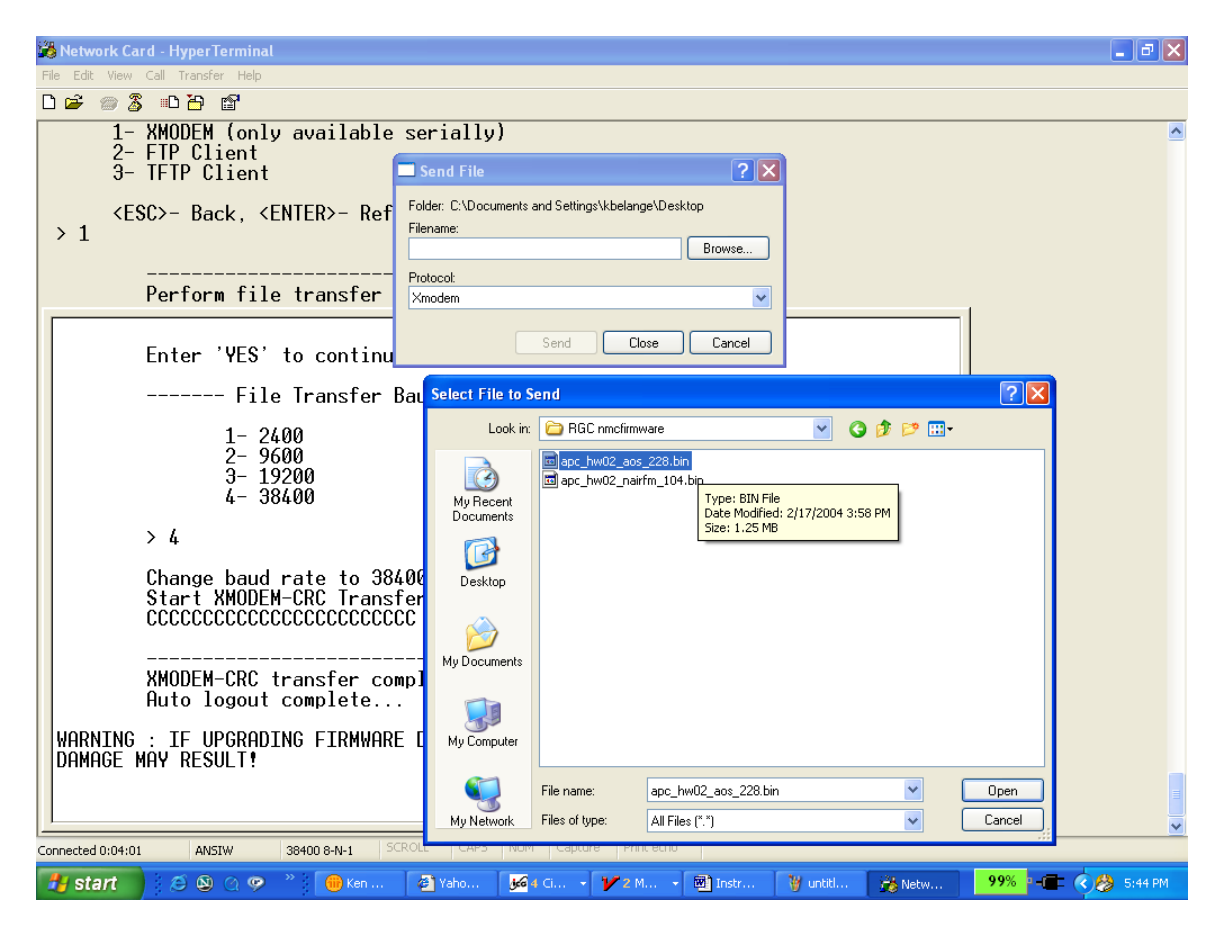

You must send the "AOS" bin file first. Example: (apc\_hw03\_aos\_313.bin)

File transfer will begin...

| 🚜 Network Card - Hyper Terminal                                                                                                    | <b>-</b> 7 🗙        |  |  |  |
|----------------------------------------------------------------------------------------------------|---------------------|--|--|--|
| File Edit View Call Transfer Help                                                                                                    |                     |  |  |  |
|                                                                                                    |                     |  |  |  |
| 6- File Transfer                                                                                                    | <u> </u>            |  |  |  |
| <esc>- Back, <enter>- Refresh, <ctrl-l>- Event Log<br/>&gt; 6</ctrl-l></enter></esc>                                                                                     |                     |  |  |  |
| File Transfer                                                                                                    |                     |  |  |  |
| The result of the last file to make in the function of the last file to make the send for Network Card                                                                   |                     |  |  |  |
| 1- XMODEM (only availal     Sending:     D:\APPCC\kbelange\My Documents\Network Air\FM Controller\Firmware\fi       2- FTP Client     Packet     133     Error checking: |                     |  |  |  |
| <pre><esc>- Back, <enter>-   Retries: 0 Total retries: 0 Last error:</enter></esc></pre>                                                                                 |                     |  |  |  |
| Perform file transference File:                                                                                                    |                     |  |  |  |
| Enter 'YES' to cont: Elapsed: 00:00:06 Remaining: 00:07:43 Throughput: 27940 bps                                                                                         |                     |  |  |  |
| File Transfe<br>1- 2400<br>2- 9600<br>2- 9600                                                                                                    |                     |  |  |  |
| 4- 38400                                                                                                    |                     |  |  |  |
| > 4                                                                                                    |                     |  |  |  |
| Change baud rate to 38400 and press <enter><br/>Start XMODEM-CRC Transfer Now!<br/>CCC_</enter>                                                                          |                     |  |  |  |
| Connected 0:00:14 ANSTW 38400 8-N-1 SCROLL CAPS NUM Capture Print echo                                                                                                   |                     |  |  |  |
| 🛃 Start 🔰 🖉 💁 🔗 😤 👘 Ken 🚳 Yaho 🥵 4 Ci 🏏 2 M 🗃 Instr 🦉 untiti 🎉 Netw                                                                                                    | 99% - 🔳 🔇 🤔 5:50 PM |  |  |  |

- Once file transfer is complete, disconnect and exit hyper terminal session. Restart Hyper terminal session using the following port settings and check the control console for the proper AOS/Application files.
- Example: (apc\_hw03\_acrc\_310.bin)

|   | COM4 Properties  |                | ?×   |
|---|------------------|----------------|------|
|   | Port Settings    |                |      |
| 1 |                  |                |      |
| 1 | Bits per second: | 2400 🗸         |      |
|   | Data bits:       | 8              |      |
|   | Parity:          | None           |      |
|   | Stop bits:       | 1              |      |
|   | Flow control:    | None           |      |
|   |                  | Restore Defaul | ts   |
|   | 0                | K Cancel A     | pply |